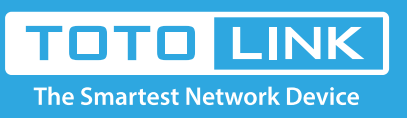

# How to configure PPPoE on ADSL Modem Router?

It is suitable for : **ND150, ND300** 

## STEP-1:

Connect to the Modem Router by cable or wireless at first. Type in 192.168.1.1 in the address field of web browser and then press **Enter** key.

→ C ③ 192.168.1.1

### STEP-2:

Then below window will pop up that requires you to enter valid User Name and Password.

Enter **admin** for User Name and Password, both in lower case letters. Then click **LOGIN** button or press **Enter** key.

| _                       | USER LOGIN  |
|-------------------------|-------------|
| User Name:<br>Password: | admin       |
|                         | Login Reset |

### STEP-3:

Now you have logged into the web interface of the Modem Router. Then click **Setup->WAN**, you can setup the PPPoE connection.

Note: VPI and VCI are provided by the ISP.

| Status              | Easy Setup | Setup Advan                                                                   | ced Service                                                       | Firewall Mainte                                                         | nance                                                    |
|---------------------|------------|-------------------------------------------------------------------------------|-------------------------------------------------------------------|-------------------------------------------------------------------------|----------------------------------------------------------|
| WAN                 |            | WAN Configuration<br>This page is used to config<br>connect type of PPPoE and | )<br>ure the parameters for the V<br>d PPPoA only is "Manual", th | (AN interface of your ADSL and(or)<br>e "Connect" and "Disconnect" buth | Ethernet Modem/Router. Note : When<br>on will be enable. |
| > WAN<br>> Auto PVC |            | WAN Physical Type:      O ADSL WAN      Ethernet WAN                          |                                                                   |                                                                         |                                                          |
| > ATM               |            | Default Route Selection: O Auto  Specified                                    |                                                                   |                                                                         |                                                          |
| > ADSL              |            | VPI:                                                                          | 0                                                                 | VCI:                                                                    |                                                          |
| LAN<br>WLAN         |            | Encapsulation:                                                                | οuc                                                               | VC-Mux 2                                                                |                                                          |
|                     |            | Channel Mode:                                                                 | PPPoE                                                             | Enable NAPT:                                                            |                                                          |
|                     |            | Enable IGMP:                                                                  |                                                                   |                                                                         |                                                          |
|                     |            | IP Protocol:                                                                  | lpv4 🗸                                                            |                                                                         |                                                          |

# STEP-4:

After chose the PPPoA/PPPoE type, you should enter the account and password provided by you ISP in the corresponding field.

| PPP Settings:      | 4                |                    |        |  |  |
|--------------------|------------------|--------------------|--------|--|--|
| User Name:         |                  | Password:          |        |  |  |
| Туре:              | Continuous       | Idle Time (min):   |        |  |  |
|                    |                  |                    |        |  |  |
| WAN IP Settings:   |                  |                    |        |  |  |
| Type:              | Fixed IP         | OHCP               |        |  |  |
| Local IP Address:  |                  | Remote IP Address: |        |  |  |
| NetMask:           |                  |                    |        |  |  |
| Default Route:     | O Disable        | Enable             | O Auto |  |  |
| Uppumbered:        |                  |                    |        |  |  |
| Connect Disconnect | Add Modify Delet | e Undo Refresh     |        |  |  |